1. Go to IRS.gov to get started.

\*Note - You do not need to create an account on the IRS website to pay your taxes online

2. Select "Make a Payment".

| <ul> <li>modelenation for a (a)</li> <li>modelenation (a)</li> <li>modelenation (a)&lt;</li></ul> | a alka a antoin a' ba lacha bana gu muna |                                   |                                                                  |       |
|----------------------------------------------------------------------------------------------------|------------------------------------------|-----------------------------------|------------------------------------------------------------------|-------|
| 6                                                                                                    | IIRS                                     | 11.40 ( ) 11.40                   | tigiti v   🖉 Gerinik Kogerini   🛢 terina                         | e – U |
| m                                                                                                    | e Pay Relation Condits & Declaritio      | 64 Ferris & Instructions          | Such Q                                                           |       |
|                                                                                                    |                                          |                                   | Helping people understand and<br>meet their tax responsibilities | it    |
| Но                                                                                                    | w can we help you?                       |                                   |                                                                  |       |
| 3                                                                                                    | Tile Your Taxon for free                 | 1 Had Farms & Instructions        | Sign in to Your Account                                          |       |
| Q                                                                                                    | Cet Your Rohand Status                   | 1 Make a Payment                  | Circle Year Arrended Roburn Status                               |       |
| e                                                                                                    | Get Your Tax Record                      | Get Anowers to Your Tax Questions | Apply for an Employer (D Number (50%)                            |       |

3. Select payment option. Payment through "Direct Pay" is preferred and will allow you to pay directly from your bank account for free.

Payment by credit card or debit card is available, but a processing fee will be applied.

| Tile Pay Relands Gre         | Sts & Defections Forms & Instructions                                                                                    | Sounds av                                                                                                    |  |
|------------------------------|----------------------------------------------------------------------------------------------------|----------------------------------------------------------------------------------------------------|--|
| tions / Parsents             |                                                                                                    |                                                                                                    |  |
| Pay Online                   |                                                                                                    |                                                                                                    |  |
|                              | traint   traint   ±2.80                                                                                                  | 5   92.400   ERE   Passed   Televille   teralarism                                                                                                    |  |
| Bank Account (Direct Pay)    | We accept ML and partial payments, including payments to<br>and otherest will continue to grow until you gay the R4 bala | word a prepriority line feedballing installation agreement, Penalties non.                                                                                                    |  |
| Debit or Gredit Card         |                                                                                                    |                                                                                                    |  |
| Your Online Account          | Sign In to Pay and See Your Payme                                                                                        | nt History Co to Your Account                                                                                                    |  |
| Basiness Tex Payment (EPTPS) | For reducts als only                                                                                                    | Notice and the second second |  |
| Payment Plan                 | <ul> <li>New the amount you new, pair togram pointer<br/>which do to pending population.</li> </ul>                      | en, payment terrory, and any                                                                                                    |  |
| Penalties                    | plan, estimated tax, or other types of payments.                                                                         | un bin person fishana                                                                                                    |  |
| hiberout                     |                                                                                                    | -                                                                                                    |  |
| Tax Withholding              | Day from Your Bank Account                                                                                               | Day by Dabit Card, Cradit Card or                                                                                                    |  |
| Foreign Electronic Payments  | For individuals only, he registration required, his kess                                                                 | Digital Wallet (e.g., PayPal)                                                                                                    |  |
| User Fees                    | from IRS. Schedule payments up to a year in advance                                                                      | For and industry and buildenses (not for pages) tax<br>depended. Proceeding two apply.                                                                                                    |  |
|                              | Contraction of the second second second second second second second second second second second second second s          | Pay New by Card or Digital Malet                                                                                                    |  |

4. Select "Make a Payment".

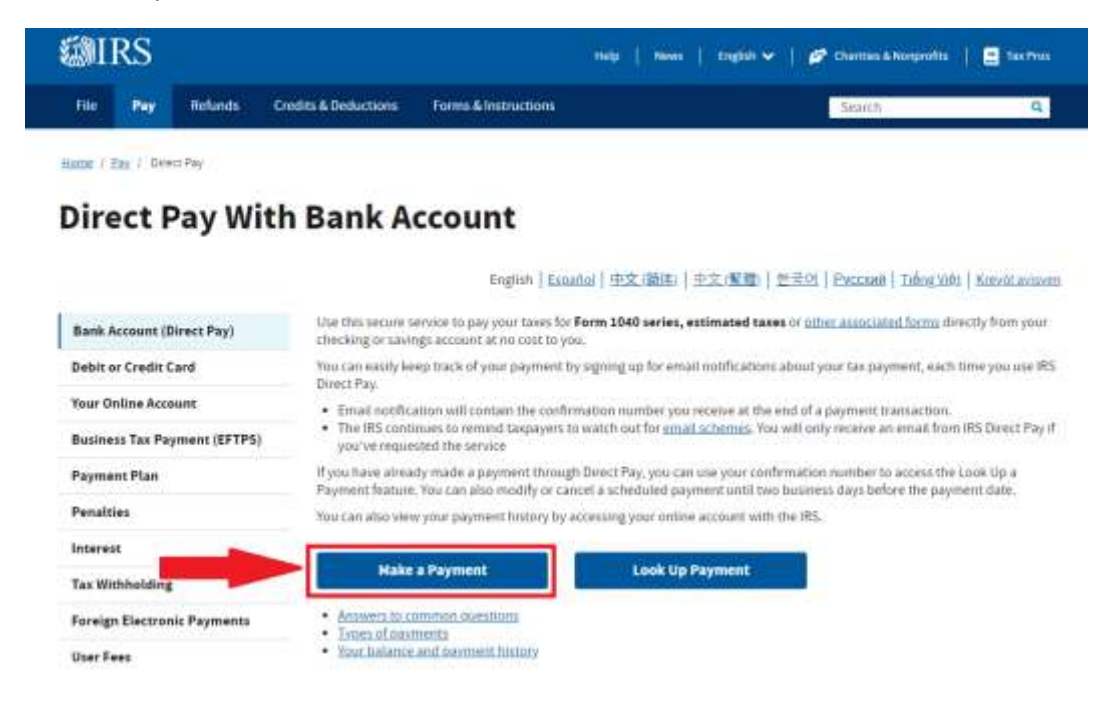

5. Select "Reason for Payment".

If paying your individual income tax balance, select "Balance Due".

If paying an estimated tax, amended return balance or other tax liability, select the appropriate option from the drop-down menu.

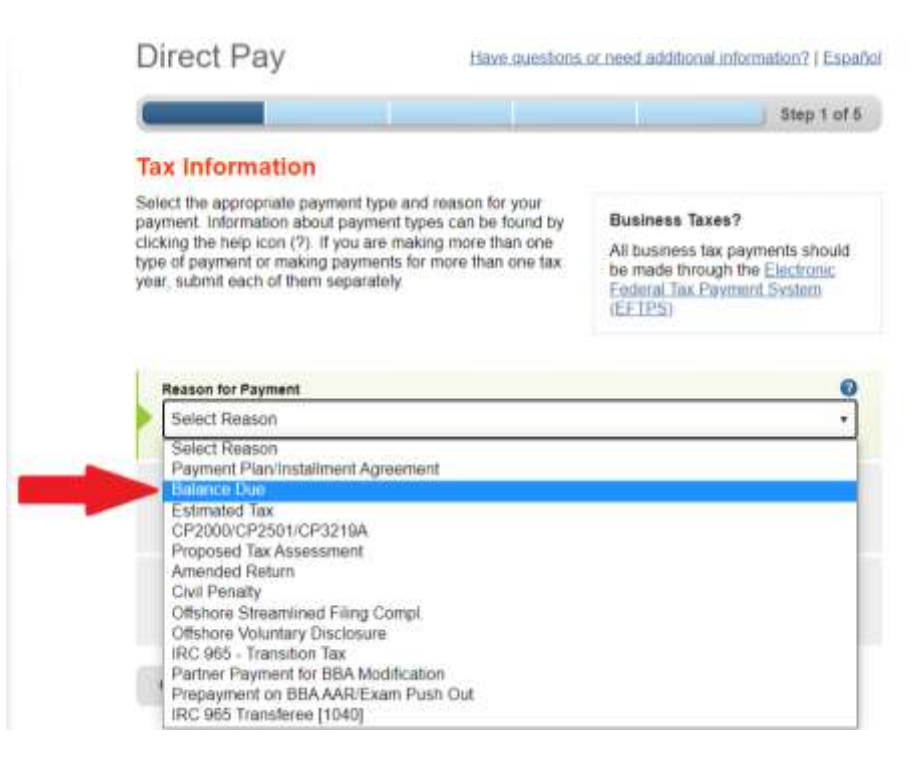

6. Next, select the liability you would like to apply the payment towards.

For your individual income tax return select "Income Tax – Form 1040".

|                                                                       |                                                                                               | Step                                                                                                    |
|-----------------------------------------------------------------------|-----------------------------------------------------------------------------------------------|----------------------------------------------------------------------------------------------------|
|                                                                       |                                                                                               |                                                                                                    |
| types can be found by<br>aking more than one<br>for more than one tax | Business Taxes?<br>All business tax pay<br>be made through th<br>Federal Tax Payme<br>(EFTPS) | rments sho<br>e <u>Electron</u><br>nt <u>System</u>                                                                                                   |
|                                                                       |                                                                                               |                                                                                                    |
|                                                                       |                                                                                               |                                                                                                    |
|                                                                       |                                                                                               |                                                                                                    |
|                                                                       |                                                                                               |                                                                                                    |
|                                                                       |                                                                                               |                                                                                                    |
|                                                                       |                                                                                               |                                                                                                    |
|                                                                       |                                                                                               |                                                                                                    |
|                                                                       | and reason for your<br>types can be found by<br>aking more than one<br>for more than one tax  | and reason for your<br>types can be found by<br>aking more than one<br>for more than one tax<br>for more than one tax<br>Eederal Tax Payme<br>(EFTPS) |

7. After selecting the liability you are applying your payment towards, select the period the payment should be applied to.

If paying your individual income tax liability, select the year of the return.

Then click "Continue".

| Reason for Payment                                                                                                    |  |
|----------------------------------------------------------------------------------------------------|--|
| Balance Due                                                                                                    |  |
| Apply Payment To                                                                                                    |  |
| Income Tax - Form 1040                                                                                                    |  |
| Tax Period for Payment                                                                                                    |  |
| 2021                                                                                                    |  |
| Construction of the second second sec |  |

8. Populate the following page with your personal information.

The IRS will verify the information you entered against a tax return they have on file from the year you select in the "Tax Year for Verification" field. The information you enter must match the information on your tax return from the verification year selected.

Select "Continue" when finished.

| Direct Pay                                                                              |                                         | Have                                                | questions or ne                            | ed additional informatio                       |
|-----------------------------------------------------------------------------------------|-----------------------------------------|-----------------------------------------------------|--------------------------------------------|------------------------------------------------|
| 0                                                                                       |                                         |                                                     |                                            | Step 2 of 5                                    |
| All fields with * are require                                                           |                                         |                                                     |                                            |                                                |
| Verify Identity                                                                         |                                         |                                                     |                                            |                                                |
| Direct Pay verifies your ide<br>following information from<br>Verification drop down me | entity using ir<br>a 1040 tax กะ<br>าน. | formation from your 10<br>sturn you filed for one o | 040 filing history.<br>of the years listed | Please provide the<br>t in the Tax Year for    |
| Note: the Tax Year for Veri                                                             | fication you e                          | enter here does not hav                             | ve to match the t                          | ax year for your payme                         |
| Tax Year for Verification *                                                             | 0                                       |                                                     |                                            |                                                |
| 2021                                                                                    | - 0                                     | You ohose 2021 as yo<br>Information from you        | our tax year for ve<br>ir 2021 1040 tax re | rifloation. Enter<br>turn in the fields below. |
| The information you enter above.                                                        | must match (                            | the information from yo                             | our tax return for                         | the tax year you select                        |
| Filing Status *                                                                         | 0                                       |                                                     |                                            |                                                |
| Single                                                                                  | •                                       |                                                     |                                            |                                                |
| First Name *                                                                            |                                         |                                                     |                                            |                                                |
| John                                                                                    |                                         |                                                     |                                            |                                                |
| Last Nama b                                                                             |                                         |                                                     |                                            |                                                |
| Smith                                                                                   |                                         |                                                     |                                            |                                                |
|                                                                                         |                                         |                                                     |                                            |                                                |
| Smith                                                                                   |                                         |                                                     |                                            |                                                |
| 1.70.00                                                                                 |                                         |                                                     |                                            |                                                |
| 8 8N or ITIN •<br>(example: 000112222)                                                  | 0                                       |                                                     |                                            |                                                |
| XXX-XX-XXX                                                                              |                                         |                                                     |                                            |                                                |
| Confirm 38N or ITIN *                                                                   |                                         |                                                     |                                            |                                                |
| XXX-XX-XXXX                                                                             |                                         |                                                     |                                            |                                                |
| Data of Birth *                                                                         |                                         |                                                     |                                            |                                                |
| January                                                                                 | •] [1                                   | •                                                   | 1980                                       |                                                |
| Sumba of Suddamas                                                                       |                                         |                                                     |                                            |                                                |
| United States                                                                           |                                         |                                                     |                                            |                                                |
|                                                                                         |                                         |                                                     |                                            |                                                |
| 123 Tax Return Drive                                                                    | year selected a                         | abové)                                              | 1                                          |                                                |
|                                                                                         |                                         |                                                     |                                            |                                                |
| Apt/Sulte/Other                                                                         | -                                       |                                                     |                                            |                                                |
| P.O. Box                                                                                |                                         |                                                     |                                            |                                                |
| City *                                                                                  |                                         | _                                                   |                                            |                                                |
| Taxville                                                                                |                                         |                                                     |                                            |                                                |
|                                                                                         |                                         | Zip Code *                                          |                                            |                                                |
| State/U 8 Territory *                                                                   |                                         | 19438                                               |                                            |                                                |
| State/U8 Territory *<br>PENNSYLVANIA                                                    |                                         |                                                     |                                            |                                                |
| BatelU 8 Territory *<br>PENNSYLVANIA<br>Privacy Act and Paperwo                         | ork Reductio                            | n Act                                               |                                            |                                                |

9. Enter your payment information and then select "Continue".

| Directrav                                                                                                    |                                  | Have question                         | ins or need addition        | nal infor                                                                                                    |
|----------------------------------------------------------------------------------------------------|----------------------------------|---------------------------------------|-----------------------------|----------------------------------------------------------------------------------------------------|
|                                                                                                    |                                  |                                       |                             |                                                                                                    |
|                                                                                                    |                                  |                                       |                             | Step 3                                                                                                    |
| All fields are required.                                                                                                    |                                  |                                       |                             |                                                                                                    |
| Your Payment Informa                                                                                                    | ation                            |                                       |                             |                                                                                                    |
| Please enter and confirm the paym                                                                                                    | ent amount below.                |                                       |                             |                                                                                                    |
| Select a date for your payment to b<br>credit for the payment although the                                                                                                    | e processed. The payment may set | payment date se<br>lle on a future da | elected is the date<br>ite. | you will g                                                                                                    |
| Payment Amount (example: 12345.00)                                                                                                    |                                  |                                       |                             |                                                                                                    |
| \$10.00                                                                                                    |                                  |                                       |                             |                                                                                                    |
| Confirm Payment Amount                                                                                                    |                                  |                                       |                             |                                                                                                    |
| \$10.00                                                                                                    |                                  |                                       |                             |                                                                                                    |
| Payment Date (within 385 days)                                                                                                    | 0                                |                                       |                             |                                                                                                    |
| 11-10-2022                                                                                                    |                                  |                                       |                             |                                                                                                    |
|                                                                                                    |                                  |                                       |                             |                                                                                                    |
| Your Bank Account In                                                                                                    | formation                        |                                       |                             |                                                                                                    |
| Routing Number (example: 123456789                                                                                                    | 0                                |                                       | 10                          | 25                                                                                                    |
| 222370440                                                                                                    |                                  | 10.07.0*                              | 5                           |                                                                                                    |
| The second second |                                  |                                       | operate (                   | h hater                                                                                                    |
| KETBANK NATIONAL ASSOCIATION                                                                                                    |                                  | 1                                     |                             | - 1                                                                                                    |
| Account Number                                                                                                    |                                  | :000000000                            | . 00000000.                 | and the second second se |
| Account Number 123456789                                                                                                    |                                  | *000000000                            | ** 00000000**               | -                                                                                                    |
| Account Number<br>123456789<br>Confirm Account Number                                                                                                    |                                  | ROUTING                               | ACCOUNT<br>NUMBER           | -                                                                                                    |
| Account Number<br>123456789<br>Confirm Account Number<br>123456789                                                                                                    |                                  | ROUTING                               | ACCOUNT<br>NUMBER           | -                                                                                                    |
| Account Number          123456789         Confirm Account Number         123456789         Account Type                                                                                                    |                                  | ROUTING                               | ACCOUNT<br>NUMBER           |                                                                                                    |
| Account Number<br>123456789<br>Confirm Account Number<br>123456789<br>Account Type<br>Checking                                                                                                    |                                  | ROUTING                               | ACCOUNT<br>NUMBER           | -                                                                                                    |
| Account Number<br>123456789<br>Confirm Account Number<br>123456789<br>Account Type<br>O Checking<br>O Savings                                                                                                    |                                  | ROUTING                               | ACCOUNT<br>NUMBER           | 5                                                                                                    |

I would like to receive email confirmation notifications and agree to the Email Terms of Service.

Email Address

(example: jsmith@domain.com) jsmith@domain.com Confirm Email Address jsmith@domain.com

The IRS continues to remind taxpayers to watch out for <u>email schemes</u>. Taxpayers will only receive an email from IRS Direct Pay if they have opted in to receive notifications during the payment process. Report all unsolicited email claiming to be from the IRS or an IRS-related function to <u>phishing@irs.gov</u>.

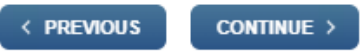

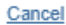

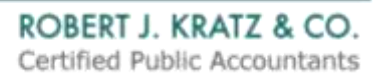

10. Select "I Agree" on the Disclosure Authorization pop up.

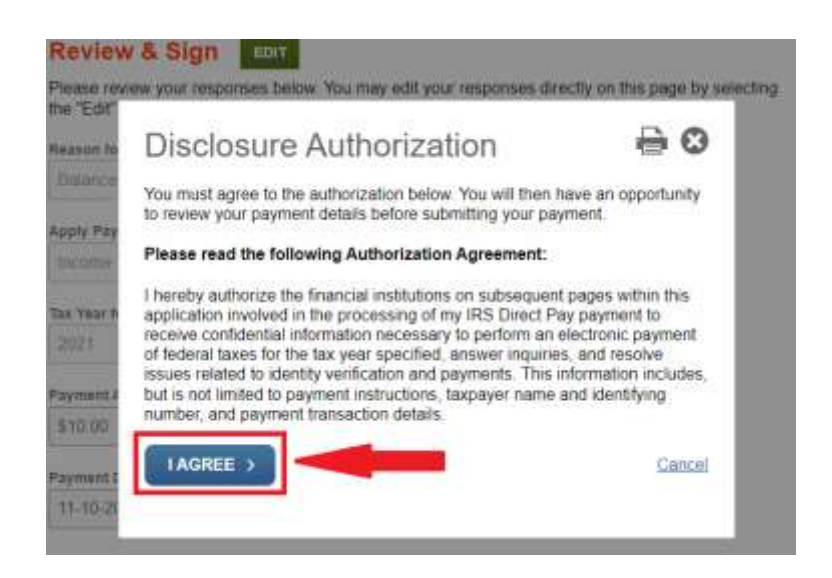

11. Review your payment information, then enter the required information in the "Electronic Signature" section.

Finally, click submit.

| First Name                |       |  |  |
|---------------------------|-------|--|--|
|                           |       |  |  |
| Smith                     |       |  |  |
| SSN or ITIN               | 0     |  |  |
| XXXX-XXX-XXXX             |       |  |  |
| Date<br>November 10, 2022 |       |  |  |
| Debit Authorization Agre  | ement |  |  |

Congratulations you have successfully paid your taxes online!